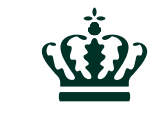

**Miljø- og Fødevareministeriet** Miljøstyrelsen

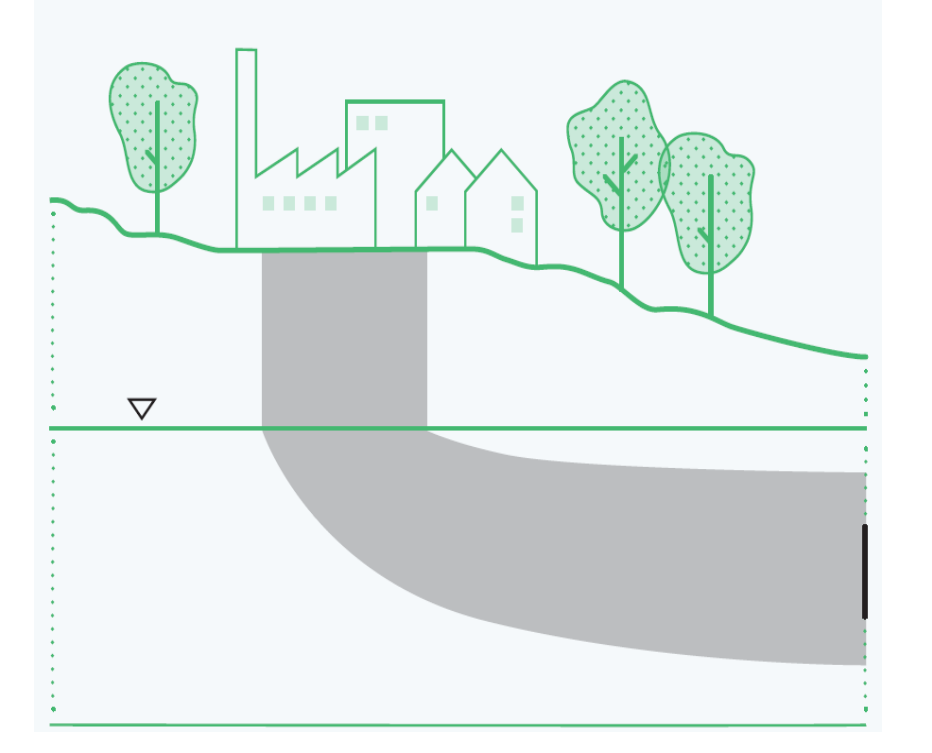

# GrundRisk, der erstatter JAGG

Miljøstyrelsen. Jens Aabling

DTU Miljø. Gitte Lemming Søndergaard, Luca Locatelli, Louise Rosenberg. Philip J. Binning, Poul L. Bjerg

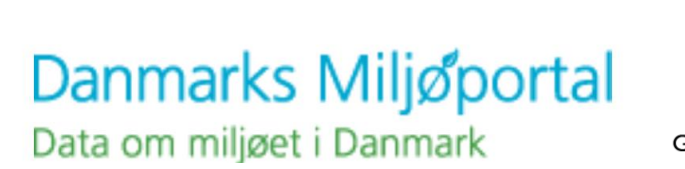

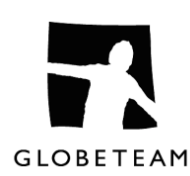

Vingsted 7. marts 2018.

**GrundRisk projektet** 

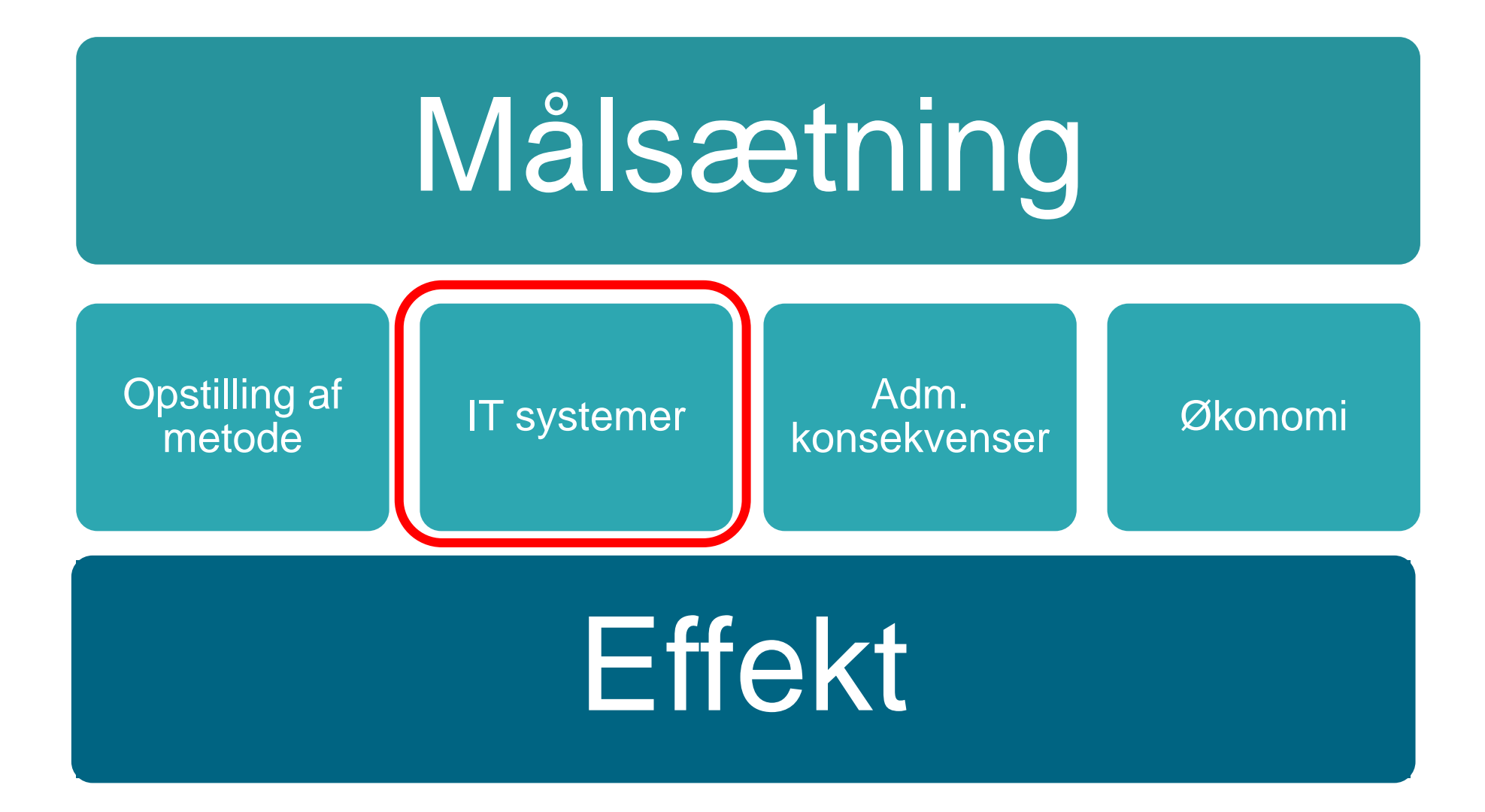

# Målsætning

## GrundRisk forbedrer nuværende risikoprincipper, så regionernes indsats bliver endnu mere fokuseret og ensartet.

- 1. Evaluere og forbedre nuværende risikoprincipper for den offentlige indsats
- Udvikling af en metode til screening af kortlagte jordforureninger (V1 og V2), så de grundvandstruende jordforureninger identificeres på et tidligere stadium
- 3. Erstatte JAGG modellen med et mere realistisk risikoværktøj GrundRisk

### Opstilling af metode

### **Tekniske rapporter**

- GrundRisk: Screeningsværktøj til grundvandstruende forureninger
- GrundRisk: Matematisk løsning til tilslutning af fem vertikale modeller til beregningsmodel for grundvandet
- GrundRisk: Beregningsmodel til risikovurdering af grundvandstruende forureninger

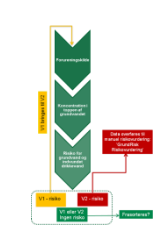

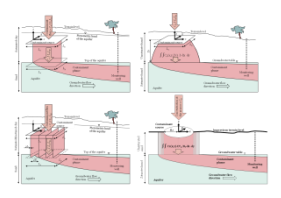

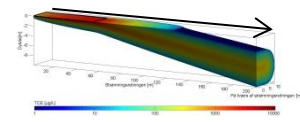

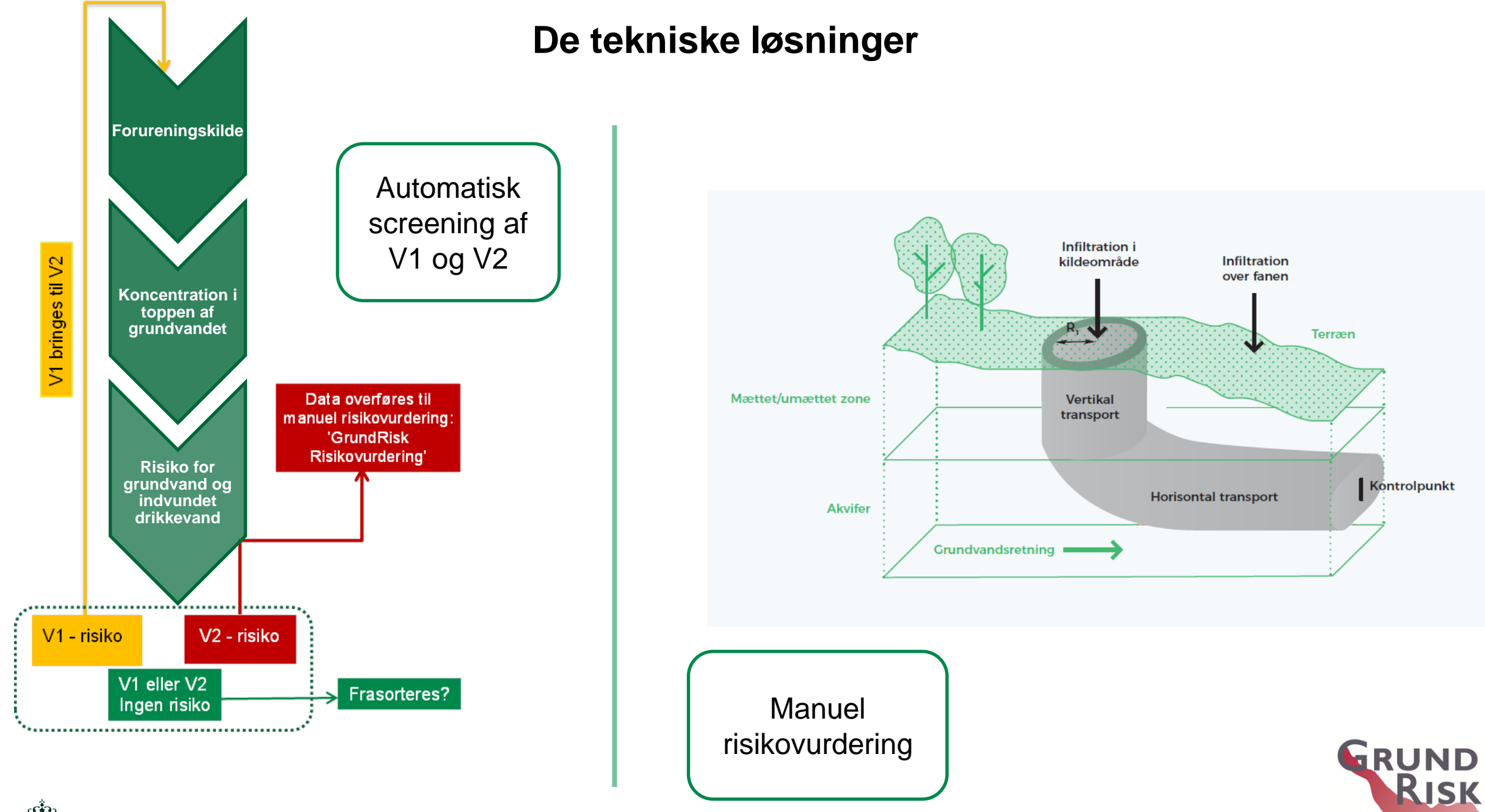

### Effekt ift. den offentlige indsats

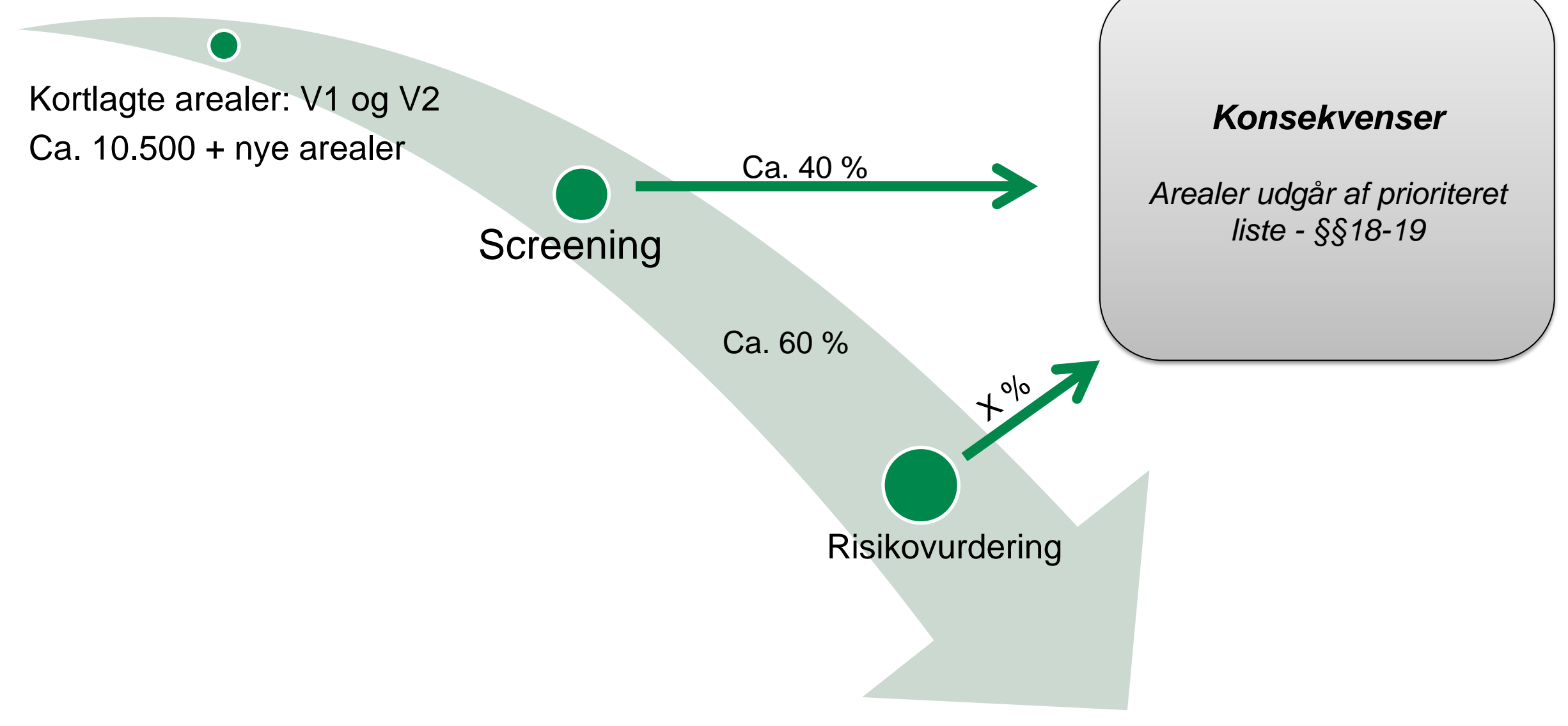

### Prioritering

### IT systemer

### GrundRisk på Danmarks Miljøportal

Giver det IT – teknisk god mening at placere GrundRisk hos Danmarks Miljøportal?

3 samarbejdsaftaler med DMP
 GrundRisk Risikovurdering - den offentlige indsats
 GrundRisk Risikovurdering - kommuner, konsulenter mm.
 GrundRisk Screening

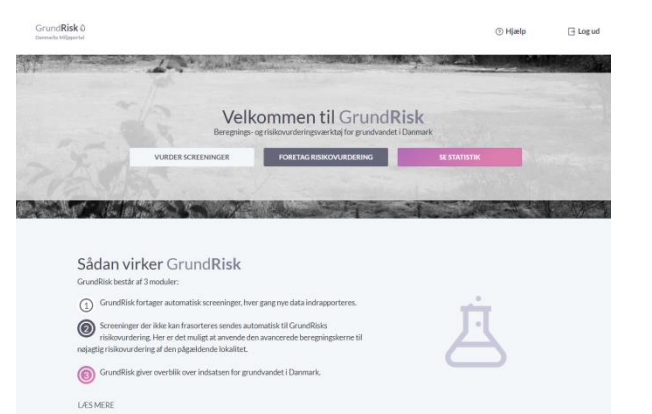

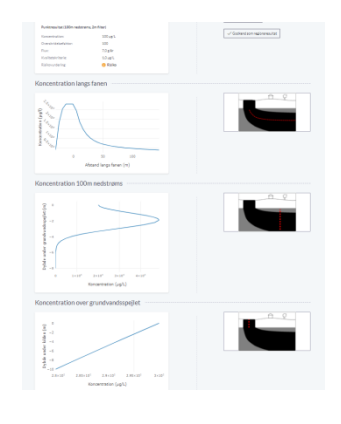

### **GrundRisk** –landing page

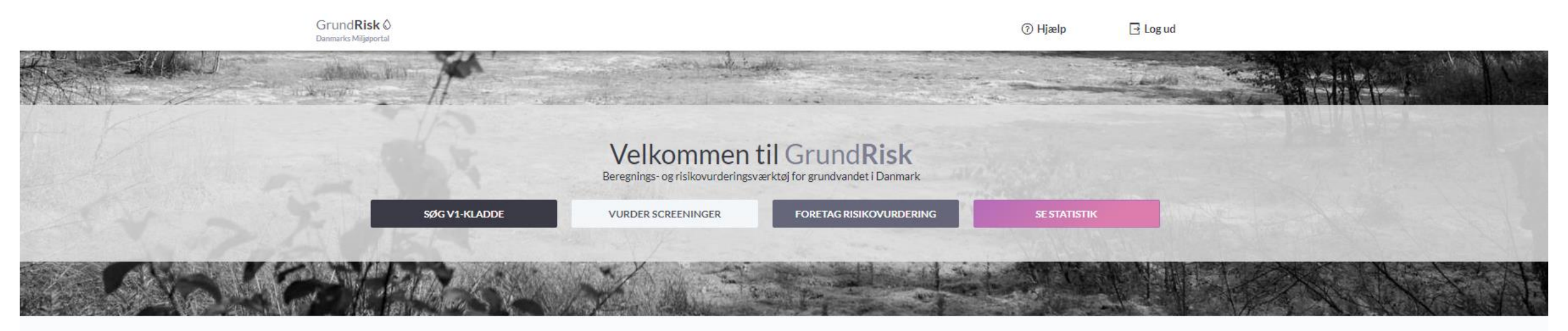

#### Sådan virker GrundRisk

GrundRisk består af 3 moduler:

GrundRisk fortager automatisk screeninger, hver gang nye data indrapporteres.

Screeninger der ikke kan frasorteres sendes automatisk til GrundRisks risikovurdering. Her er det muligt at anvende den avancerede beregningskerne til nøjagtig risikovurdering af den pågældende lokalitet.

GrundRisk giver overblik over indsatsen for grundvandet i Danmark.

LÆS MERE

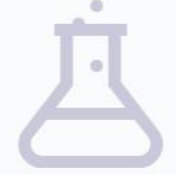

Hvem står bag GrundRisk? GrundRisk er udviklet af miljøstyrrelsen i samarbejde med DTU og Danmarks Miljøportal.

### Søg – oversigt over lokaliteter

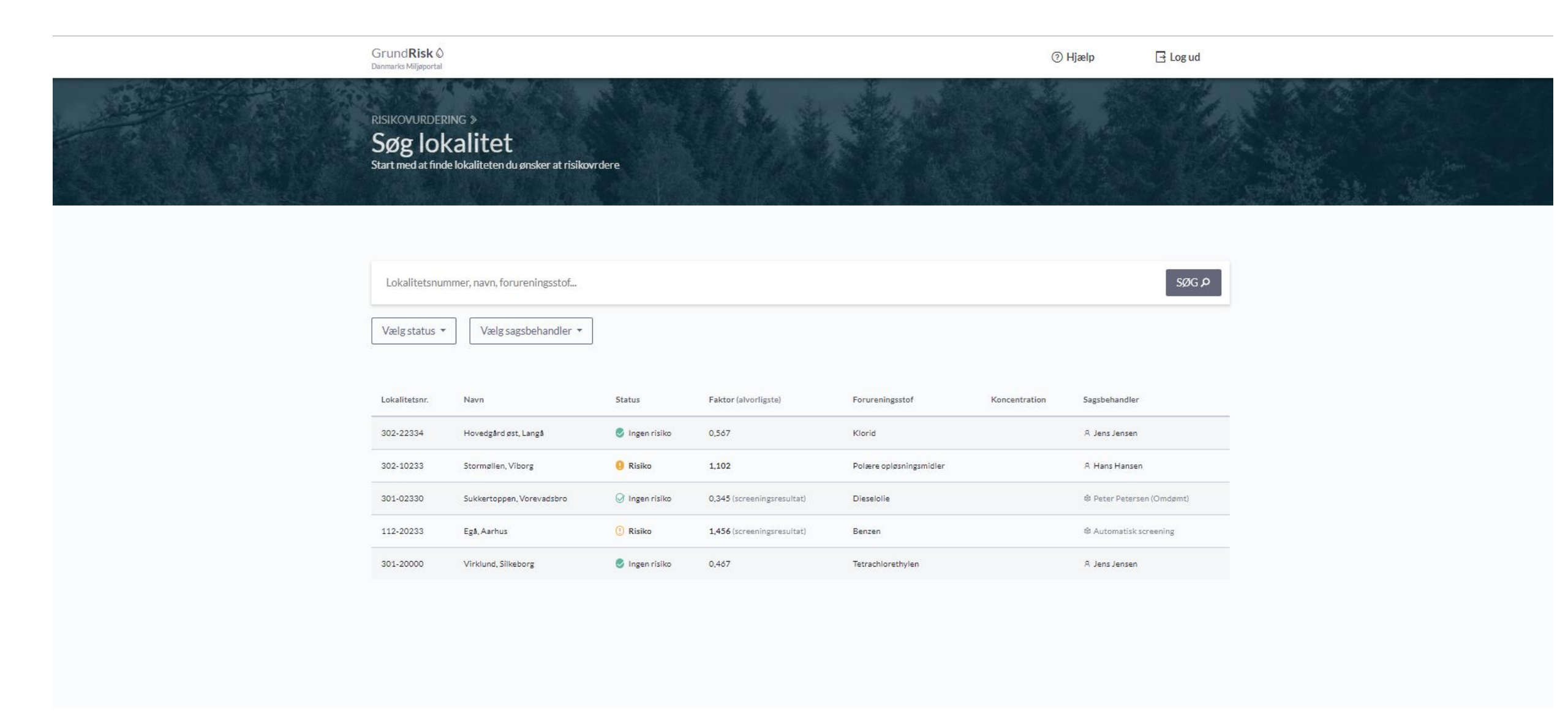

### Lokalitetsside - gennemførte risikovurderinger

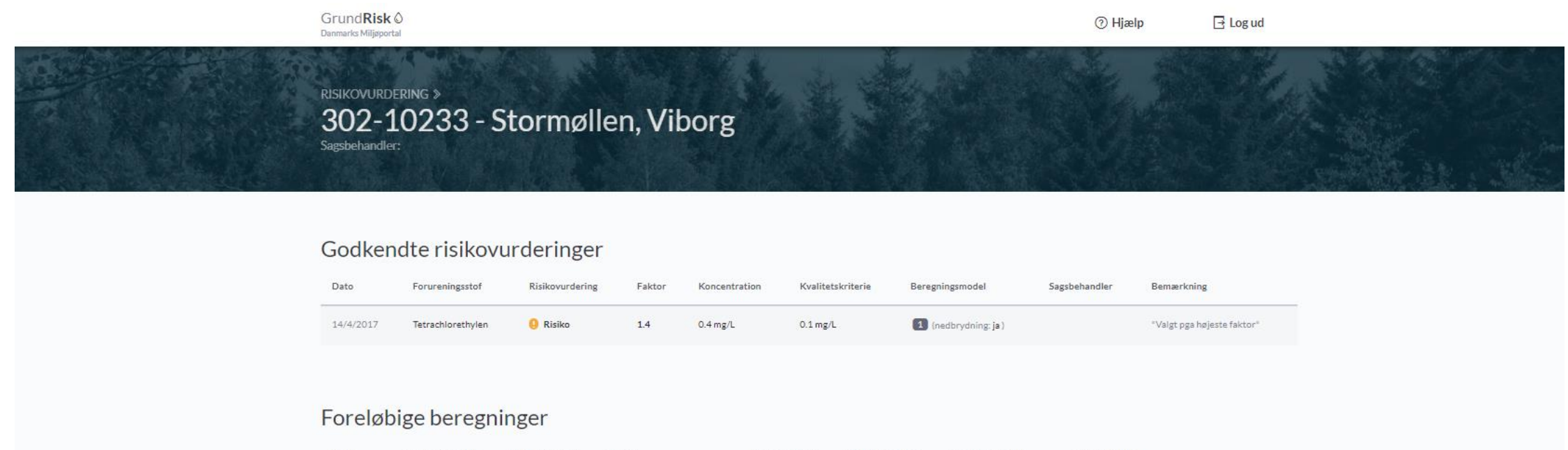

| Dato      | Forureningsstof | Risikovurdering | Faktor                     | Koncentration | Kvalitetskriterie | Beregningsmodel   | Bemærkning               |  |
|-----------|-----------------|-----------------|----------------------------|---------------|-------------------|-------------------|--------------------------|--|
| 23/2/2016 | Dieselolie      | 🕑 Ingen risiko  | 0.345 (screeningsresultat) | 0.4 mg/L      | 2 mg/L            | (nedbrydning: ja) | TILFØJ BEMÆRKNING        |  |
| 23/2/2016 | beregner        |                 |                            |               |                   |                   | "Valgt til genberegning" |  |

#### Screeninger på denne lokalitet

| Dato      | Forureningsstof | Risikovurdering | Faktor | Koncentration | Kvalitetskriterie |  |
|-----------|-----------------|-----------------|--------|---------------|-------------------|--|
| 23/2/2016 | Dieselolie      | 🞯 Ingen risiko  | 0.345  | 0.4 mg/L      | 2 mg/L            |  |
| 8/6/2016  | Benzen          | 🕐 Risiko        | 1.2    | 0.4 mg/L      | 0.1 mg/L          |  |

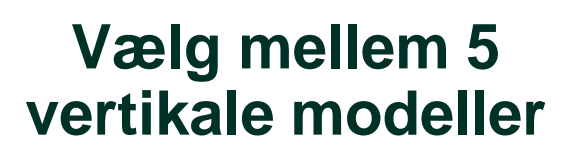

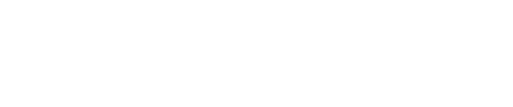

11 / Miljøstyrelsen / Titel på præsentation

Ŵ

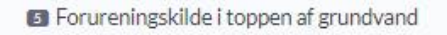

Modellen beskriver en forureningskilde beliggende lige over grundvandet. Det er dermed den simpleste model af de 5 modeller, da der ikke sker nogen vertikal transport udøver den direkte forureningsflux til grundvandsmagasinet.

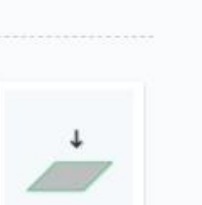

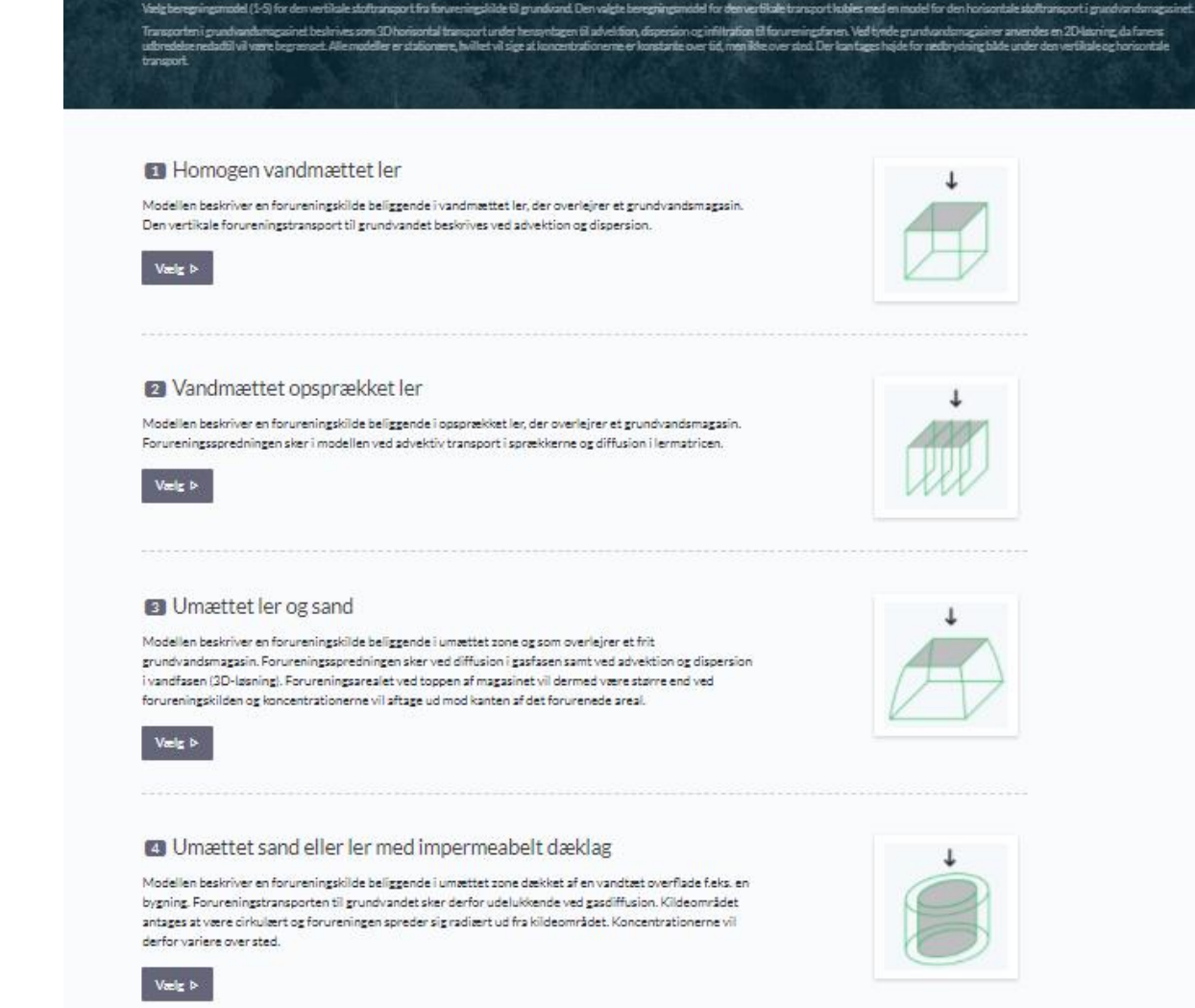

GrundRisk 0

RISIKOVURDERING >

Vælg beregningsmodel

### Parametersiden – Forurening, model, nedbrydning?

| Grund <b>Risk</b> Ó<br>Danmarks Miljøportal                                                                            |                                  | ⑦ Hjælp                                                         | ∃ Log ud         |
|----------------------------------------------------------------------------------------------------|----------------------------------|-----------------------------------------------------------------|------------------|
| RISIKOVURDERING »<br>Angiv parametre<br>© Får hjælp til at udfylde beregningsparametre © Lokalitet: Stormøllen, Viborg |                                  |                                                                 |                  |
| Forureningsstof:                                                                                                    | Lidfuld alla personatra ar ta de | start sår du ar klar. OD                                        | 61 Afbanasist of |
| Beregningsmodel:<br>I Homogen vandmættet ler                                                                           | beregningsmodel kan              | start når du er klar. Ob<br>beregningen tage op til<br>START (> | 20 min.          |
| Nedbrydningsmodel:                                                                                                    |                                  |                                                                 |                  |
| Sekventiel 1. ordens nedbrydning                                                                                       |                                  |                                                                 |                  |

### Parametersiden – forureningskilden

#### Forureningskilde

Kildekoncentration,  $C_0 \ \rm (\mu g/L):$ 

Tetrachlorethylen:

Indtast koncentratio

Trichlorethylen:

Indtast koncentration...

cis-1,2-Dichlorethylen:

Indtast koncentration...

Vinylchlorid:

Indtast koncentration...

#### Længde af kilde, $L_{\boldsymbol{x}}$ (m):

Indtast længde...

Bredde af kilde,  $L_y$  (m):

Indtast bredde...

#### Infiltration i kildeområde, $I_{kilde}$ (mm/år):

Indtast infiltration...

Infiltration over fanen,  $I_{fane}$  (mm/år):

Indtast infiltration...

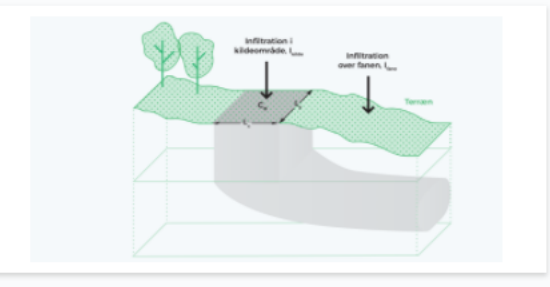

#### Tilføj kommentar til forureningskilde

Skriv kommentar...

### Parametersiden – Vertikal transport

| Vertikal transport                                                                                         |                   |
|----------------------------------------------------------------------------------------------------|-------------------|
| Afstand fra kilde til top af grundvandsmagasin, $Z_{\boldsymbol{v}}$ (m)                                   | 12                |
| Indtast afstand                                                                                            |                   |
| Porøsitet, $\epsilon$ :                                                                                    |                   |
| 0,4                                                                                                    | (Standardværdi)   |
| Longitudinal dispersivitet (z-retning), $\alpha_{L,v}$ (m):                                                |                   |
| 0,1                                                                                                    | (Standardværdi)   |
| 1. ordens nedbrydningsrate, $k_{\scriptscriptstyle \mathrm{D}}$ (d $^{\text{-1}}$ ):<br>Tetrachlorethylen: |                   |
| 0                                                                                                    | (Anbefalet værdi) |
| Trichlorethylen:                                                                                           |                   |
| 0                                                                                                    | (Anbefalet værdi) |
| cis-1,2-Dichlorethylen:                                                                                    |                   |
| 0                                                                                                    | (Anbefalet værdi) |
| Vinylchlorid:                                                                                              |                   |
| 0                                                                                                    | (Anbefalet værdi) |

### **Parametersiden – Horisontal transport**

| Dybde af grundvandsmagasinet (fra top til bund), $d$ (n | 1):               |                                           |
|---------------------------------------------------------|-------------------|-------------------------------------------|
| Indtast dybde                                           |                   |                                           |
|                                                         |                   |                                           |
| Grundvandshastighed, <i>u</i> (m/år):                   |                   |                                           |
| S Indtast Beregn                                        |                   |                                           |
| Indtast hastighed                                       |                   | Abother Harissental transport             |
| Porøsitet, n :                                          |                   | Crundwindweitring                         |
| Indtast porøsitet                                       |                   |                                           |
|                                                         |                   | Tilføj kommentar til horisontal transport |
| 1. ordens nedbrydningsrate, k (d <sup>-1</sup> ):       |                   | Skriv kommentar                           |
| Aerobe forhold     Anaerobe forhold                     |                   | SALE REPORTED STOLEN                      |
| Tetrachlorethylen:                                      |                   |                                           |
| 0                                                       | (Anbefalet værdi) |                                           |
| Min: 0,00045 - Middel: 0,1 - Max: 0,2                   |                   |                                           |
| Trichlorethylen:                                        |                   |                                           |
| 0                                                       | (Anbefalet værdi) |                                           |
| Min: 0,00045 - Middel: 0,1 - Max: 0,2                   |                   |                                           |
| cis-1,2-Dichlorethylen:                                 |                   |                                           |
| 0                                                       | (Anbefalet værdi) |                                           |
| Min: 0,00045 - Middel: 0,1 - Max: 0,2                   |                   |                                           |
| Vinylchlorid:                                           |                   |                                           |
| 0,01                                                    | (Anbefalet værdi) |                                           |
| Min: 0,00045 - Middel: 0,1 - Max: 0,2                   |                   |                                           |
|                                                         |                   |                                           |
| Longitudinal dispersivitet (x-retning), $\alpha_L$ (m): |                   |                                           |
| 1                                                       | (Standardværdi)   |                                           |
|                                                         |                   |                                           |
| Transversal dispersivitet (y-retning), $\alpha_T$ (m):  |                   |                                           |
| 0,01                                                    | (Standardværdi)   |                                           |
|                                                         |                   |                                           |
| Vertikal dispersivitet (z-retning) (VV (m):             |                   |                                           |

### Parametersiden – kontrolpunkter

### Kontrolpunkter

Der regnes altid i et administrativt punkt i afstand 100 m målt fra forureningskildens nedstrøms kant og med en filterlængde på 2m.

#### **TILFØJ KONTROLPUNKT**

Indvindingsrate ved nærmeste indvinding (m<sup>3</sup>/år):

10.000

(Standardværdi)

#### Tilføj kommentar til kontrolpunkter

Skriv kommentar...

Udfyld alle parametre og tryk start når du er klar. OBS! Afhængigt af beregningsmodel kan beregningen tage op til 20 min.

START 🕞

### **Resultatsiden - Punktresultat**

| RISIKOVURDERING »<br>Resultater<br>? Lokalitet: Stormøllen, V                                     | -<br>/iborg                            |            |                                                                                                    |  |  |  |
|---------------------------------------------------------------------------------------------------|----------------------------------------|------------|----------------------------------------------------------------------------------------------------|--|--|--|
| Beregning                                                                                         |                                        | 愈 \        | /algmuligheder                                                                                                    |  |  |  |
| Forureningsstof                                                                                   |                                        | Eksporter: |                                                                                                    |  |  |  |
| Glyphosat                                                                                         |                                        | Væ         | lg format 👻                                                                                                    |  |  |  |
| Beregningsmodel:<br>Vandmættet opspræk<br>Nedbrydning:<br>Sekventiel 1. ordens nedb<br>Punktresul | cket ler<br>nydning<br>tater           |            | Ny beregning<br>Se parameterliste<br>Godkend som regionsresultat                                                                                 |  |  |  |
|                                                                                                   |                                        | 1 国        | loter                                                                                                    |  |  |  |
| Punktresultat (100m                                                                               | nedstrøms, 2m filter)                  | •          | 8/3-2018 21:05 - A Mikkel Hempel                                                                                                    |  |  |  |
| Koncentration:<br>Glyphosat:<br>AMPA:<br>Overskridelsefaktor:<br>Glyphosat:                       | 48.663,14 μg/L<br>6.053,39 μg/L<br>492 |            | Kommentar til forureningskilde: Lorem<br>ipsum dolor sit amet, consectetur adipiscing<br>elit. Donec mattis vehicula magna vehicula<br>volutpat. |  |  |  |
| Flux:<br>Glyphosat:<br>AMPA:                                                                      | 24,02 kg/år<br>2,87 kg/år              | •          | Tilføj ny note: Skriv note                                                                                                    |  |  |  |
| Kvalitetskriterie:<br>Glyphosat:<br>AMPA:                                                         | 99 μg/L<br>99 μg/L                     |            | Tiiføj >                                                                                                    |  |  |  |
| Risikovurdering:                                                                                  | 0 Risiko                               |            |                                                                                                    |  |  |  |

### **Resultatsiden – koncentrationer nedstrøms lokaliteten**

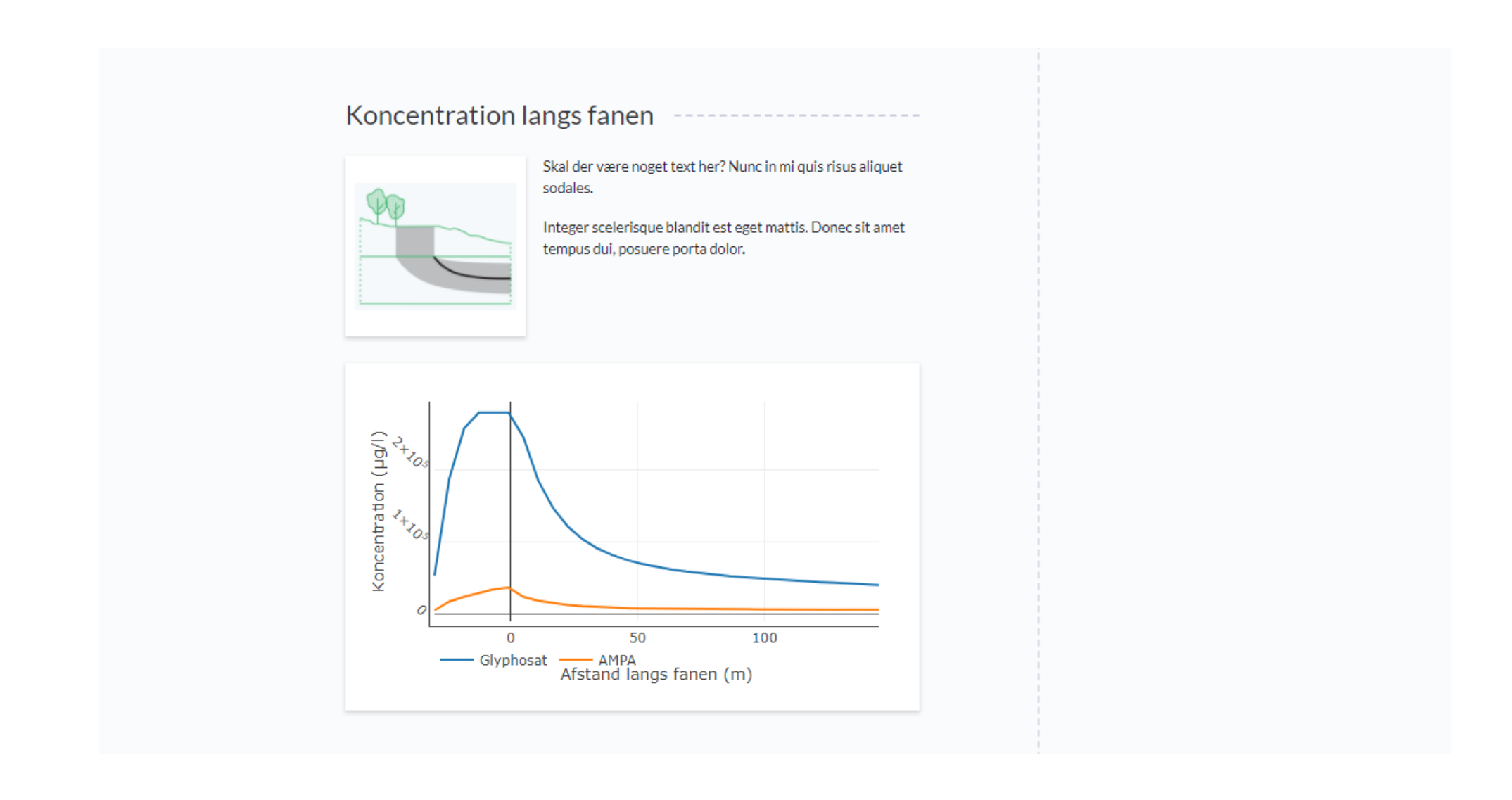

### Resultatsiden – koncentrationer over dybden i grundvandet

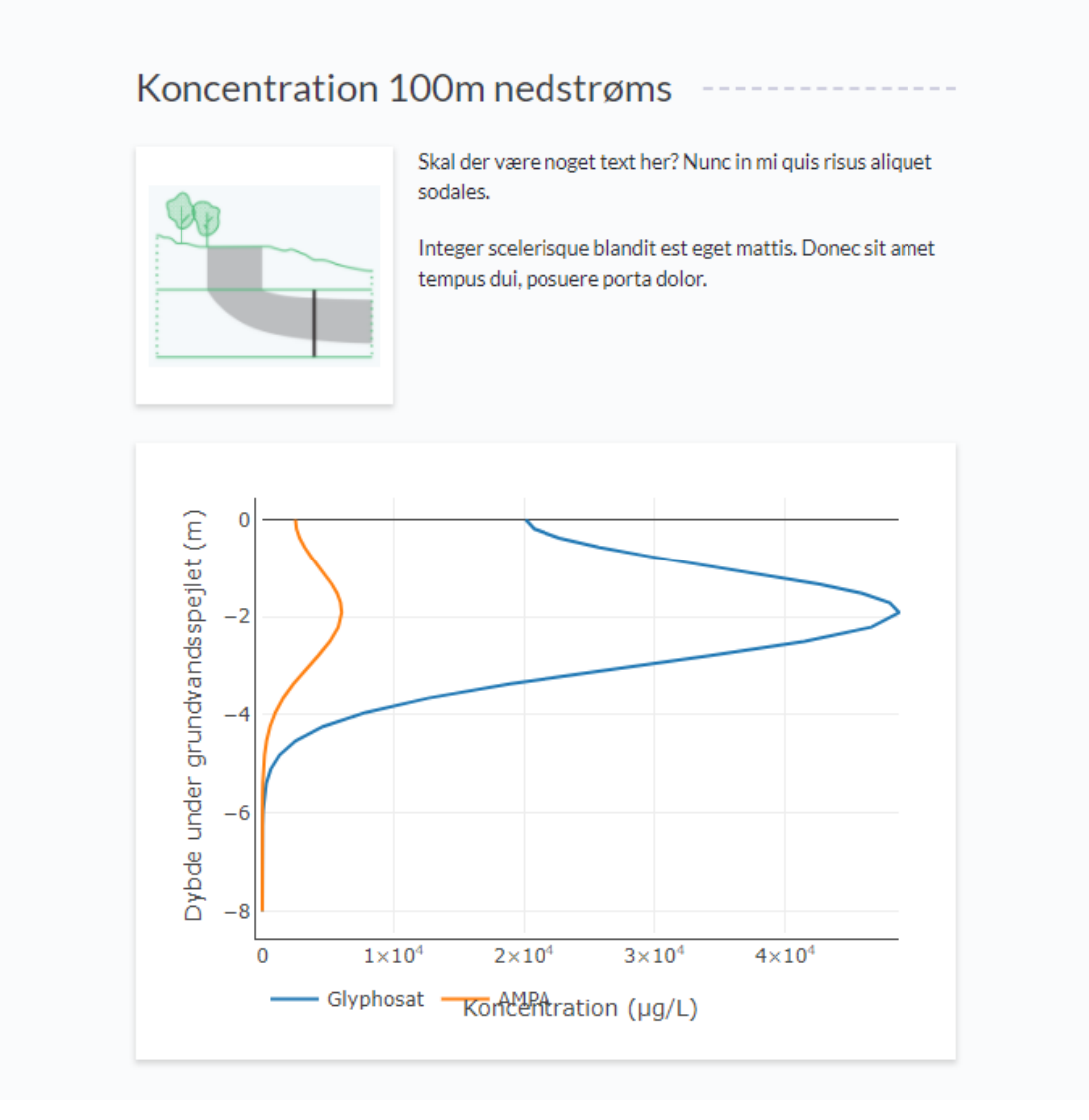

19 / Miljøstyrelsen / Titel på præsentation

### Resultatsiden – koncentrationer fra kilden ned til grundvandet

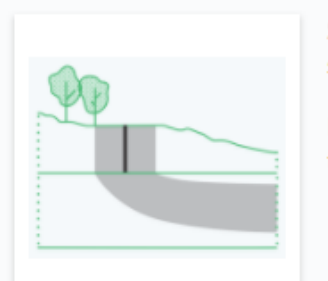

Skal der være noget text her? Nunc in mi quis risus aliquet sodales.

Integer scelerisque blandit est eget mattis. Donec sit amet tempus dui, posuere porta dolor.

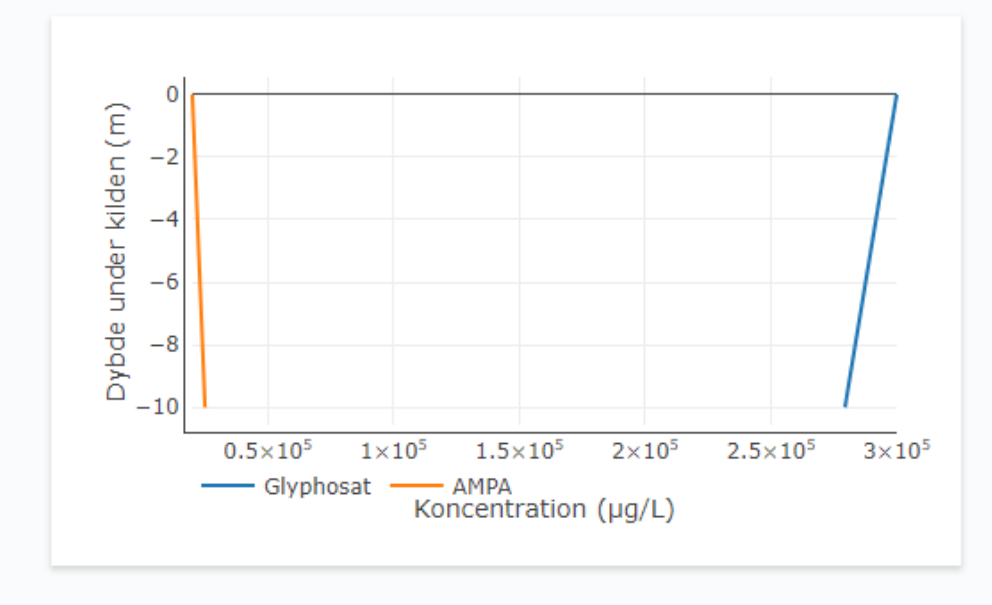

Koncentration over grundvandsspejlet

### Effekt ift. den offentlige indsats

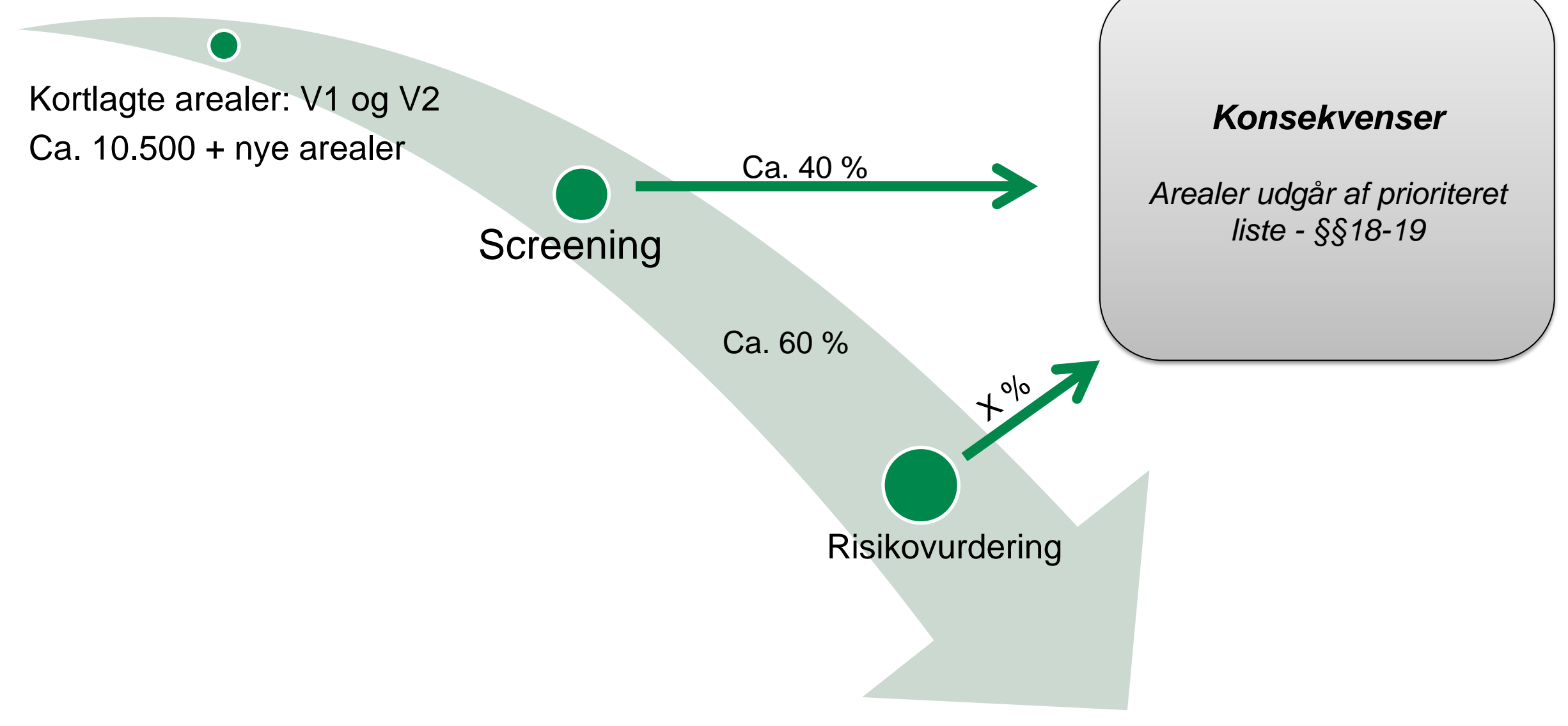

### Prioritering

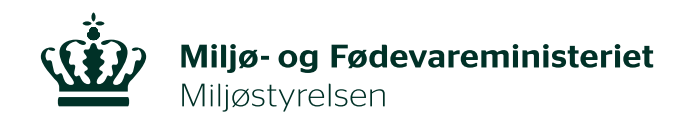

# Hvornår er GrundRisk klar?

Vingsted 7. marts 2018.

Jens Aabling